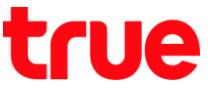

## การเปิด - ปิดโรมมิ่งข้อมูล (Data roaming) บน Samsung Galaxy S9+

การตั้งค่านี้สามารถให้ได้กับ Samsung Galaxy S9 Plus และโทรศัพท์ยี่ท้อ Samsung รุ่นอื่น ๆ ที่ให้ Android 8.0

1. หน้าจอหลัก แตะขอบต้านล่าง แล้วลากขึ้นมาข้างบน

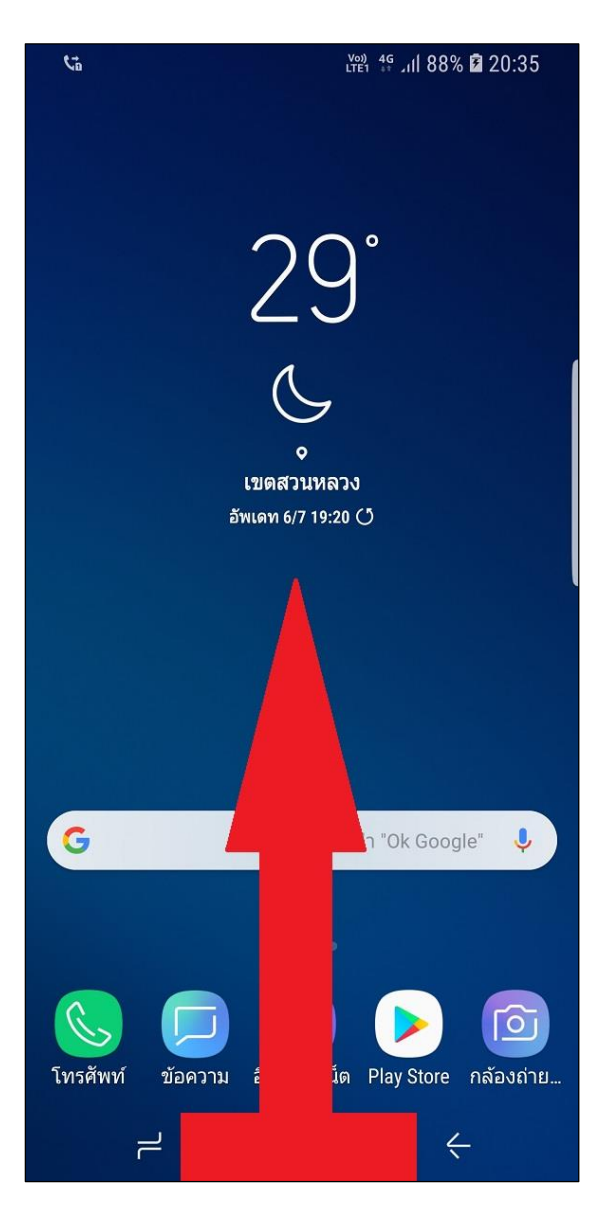

เลือก การตั้งค่า (Settings)

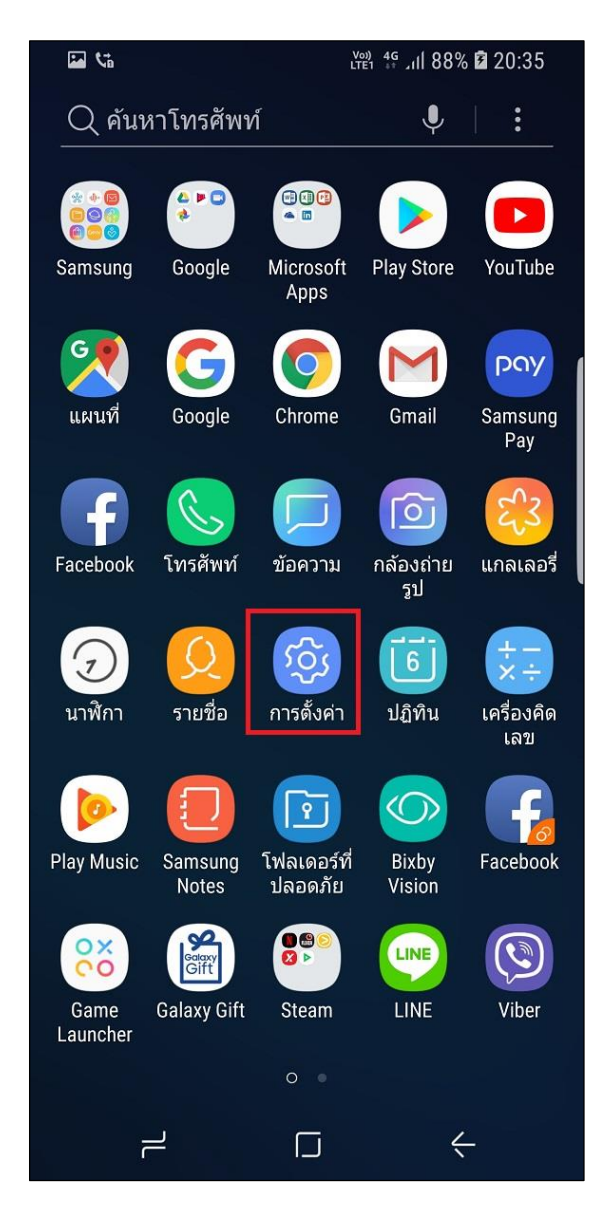

TRUE CORPORATION PUBLIC COMPANY LIMITED 18 TRUE TOWER, RATCHADAPHISEK ROAD, HUAI KHWANG, BANGKOK10310 THAILAND WWW.TRUECORP.CO.TH

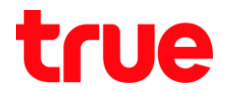

## 3. เลือก **การเชื่อมต่อ (Connections)**

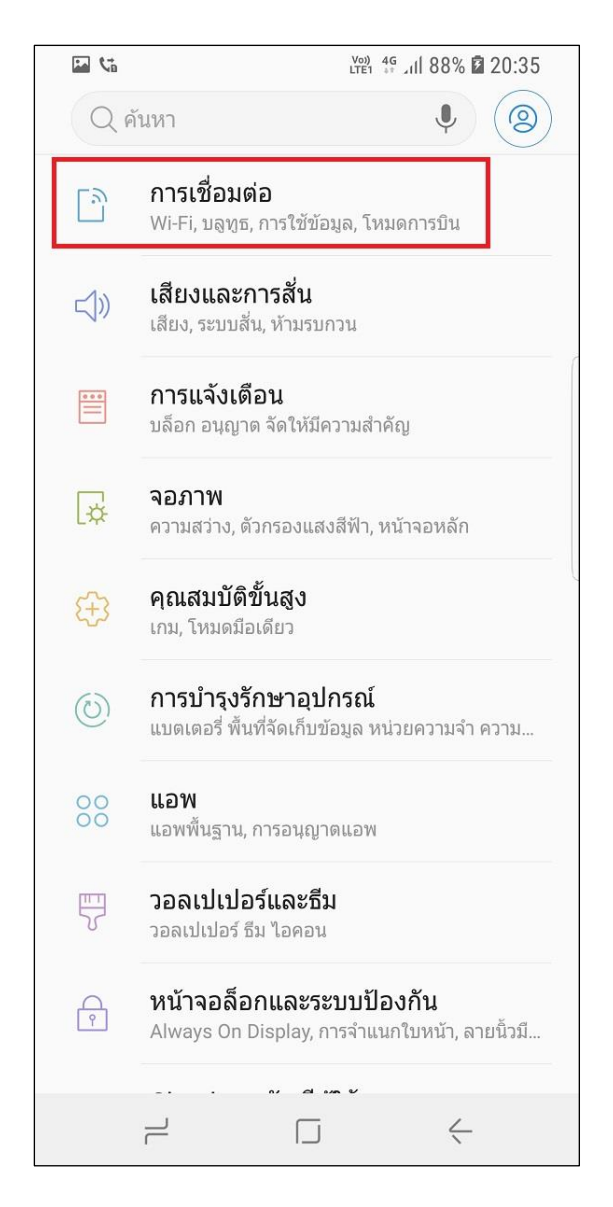

4. เลือ∩ เครือข่ายมือถือ (Mobile Networks)

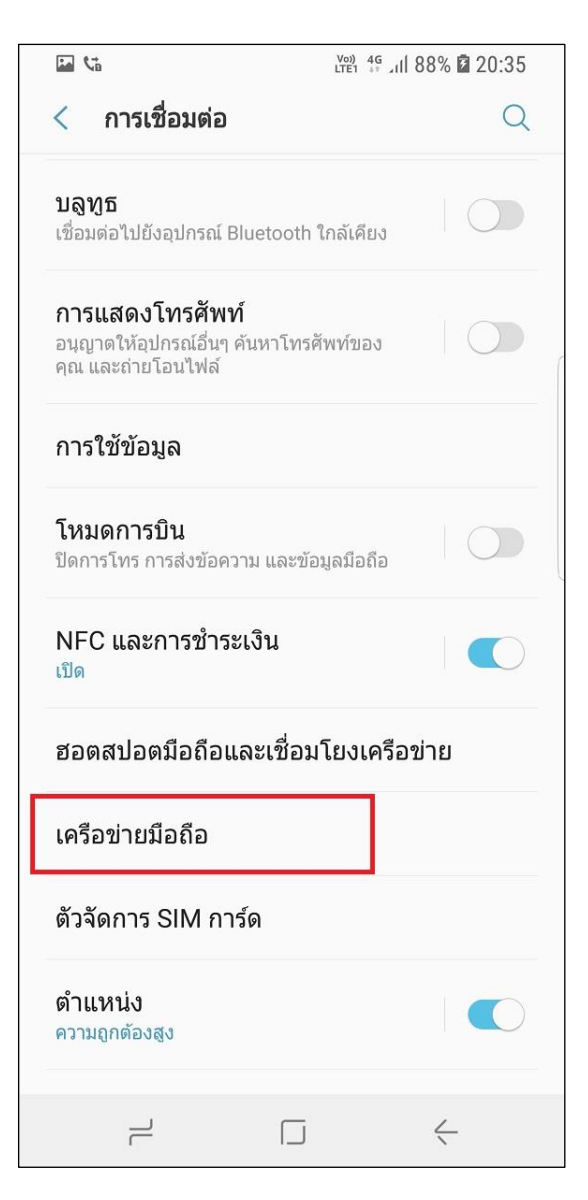

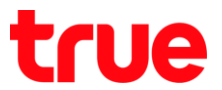

5. ເລือก **ໂຣມມັ່ນข้อมูล (Data roaming)** 

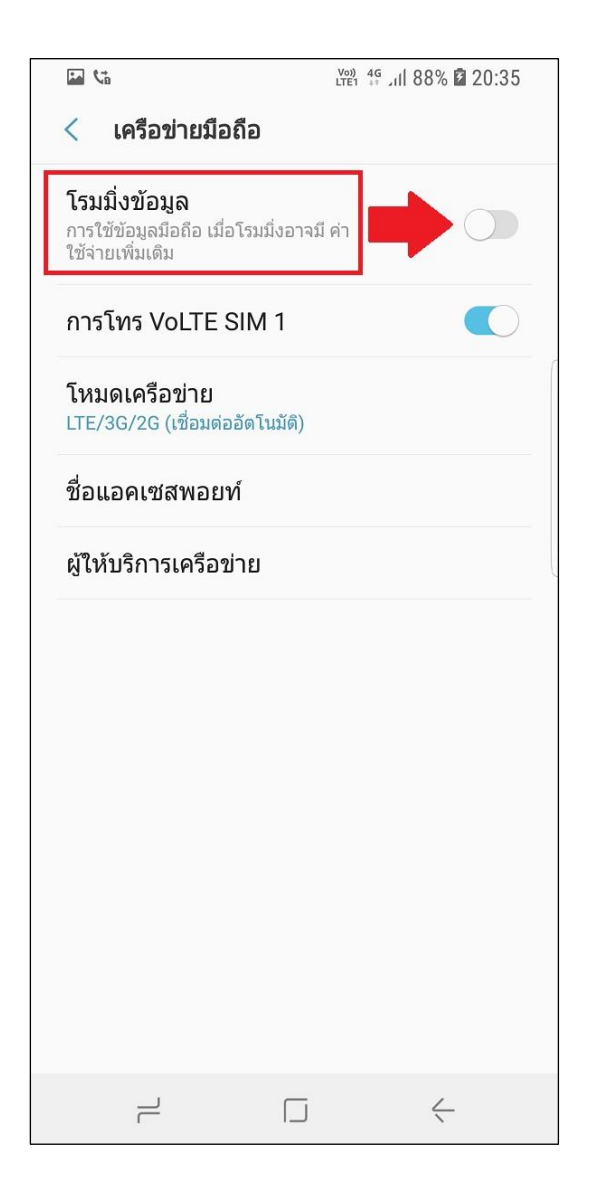

- 6. แตะปุ่มเมนูเพื่อเปิด ปิด Data roaming ได้ที่นี่
  - กรณีเปิดให้งาน : ปุ่มเมนูจะเป็นสีฟ้า
  - กรณีปิดใช้งาน : ปุ่มเมนูจะเป็นสีเทา

| <b>1</b>                                                              | Voi) 4G<br>LTE1 +* | ul 88% 🖬 20:35 |
|-----------------------------------------------------------------------|--------------------|----------------|
| < เครือข่ายมือถึ                                                      | อ                  |                |
| <b>โรมมิ่งข้อมูล</b><br>การใช้ข้อมูลมือถือ เมื่อโ<br>ใช้จ่ายเพิ่มเดิม | รมมิ่งอาจมี ค่า    |                |
| การโทร VoLTE SI                                                       | M 1                |                |
| <b>โหมดเครือข่าย</b><br>LTE/3G/2G (เชื่อมต่ออั                        | ดโนมัดิ)           |                |
| ชื่อแอคเซสพอยท์                                                       |                    |                |
| ผู้ให้บริการเครือข่าย                                                 |                    |                |
|                                                                       |                    |                |
|                                                                       |                    |                |
|                                                                       |                    |                |
|                                                                       |                    |                |
|                                                                       |                    |                |
|                                                                       |                    |                |
|                                                                       |                    |                |
|                                                                       |                    | $\langle$      |